## Como gerar relatório para contabilidade no Ponto Secullum?

O sistema Ponto Secullum 4 permite que você possa gerar um relatório do extrato de totais das horas.

Para que você possa gerar este relatório entre na tela de cálculos > selecione a data que você deseja imprimir o relatório e selecione um funcionário.

| Cálc       | ulos    |            |              |     |
|------------|---------|------------|--------------|-----|
| Período    |         |            | <br>Nº Folha | Non |
| 09/09/2014 | 4 📰 até | 09/09/2014 |              |     |

Em seguida clique no botão imprimir.

| , | Ponto Diário | Q<br>Cálculos | Calculadora | Sair |         |          |                |
|---|--------------|---------------|-------------|------|---------|----------|----------------|
|   |              |               |             |      |         | 6        | _ 0 <b>.</b> × |
|   |              |               | 🛐 ор        | ções | Filtros | Exportar | 🧟 Imprimir     |
| _ |              |               |             |      | * (=    | ⇒ 🖻 n 🏊  | Atualizar      |

Irá aparecer uma tela semelhante a esta:

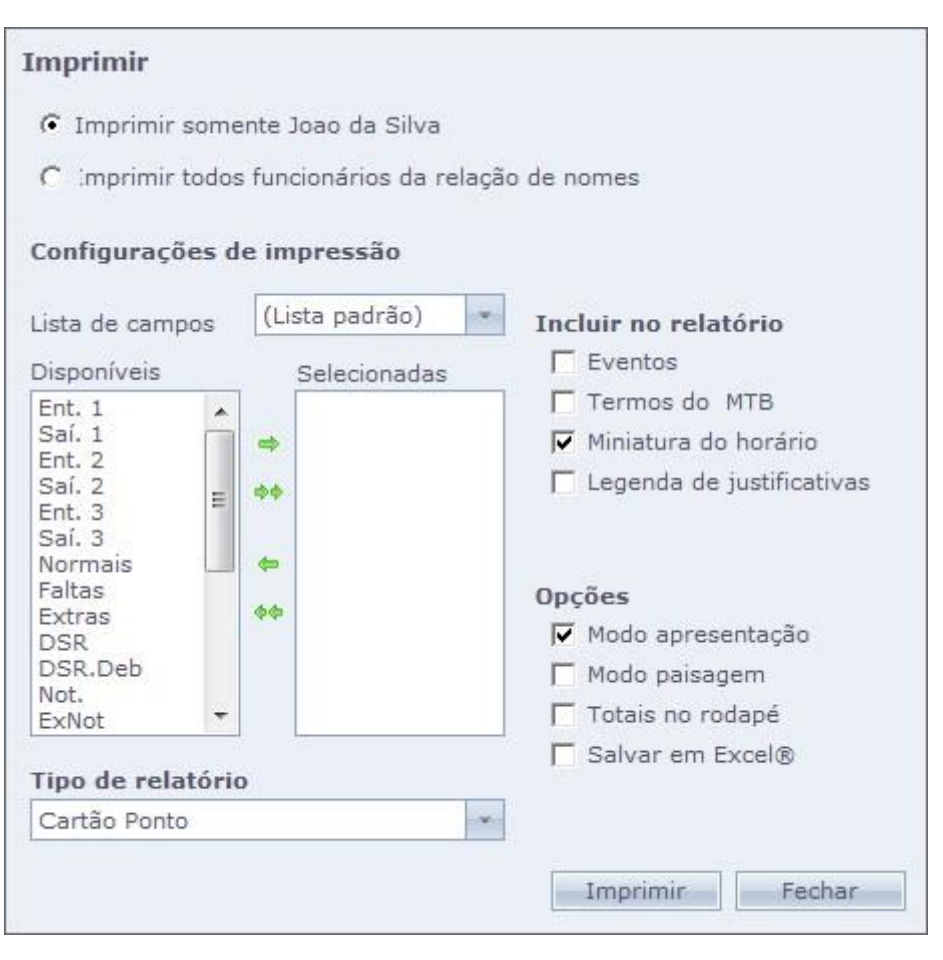

## Selecione a opção Extrato de Totais.

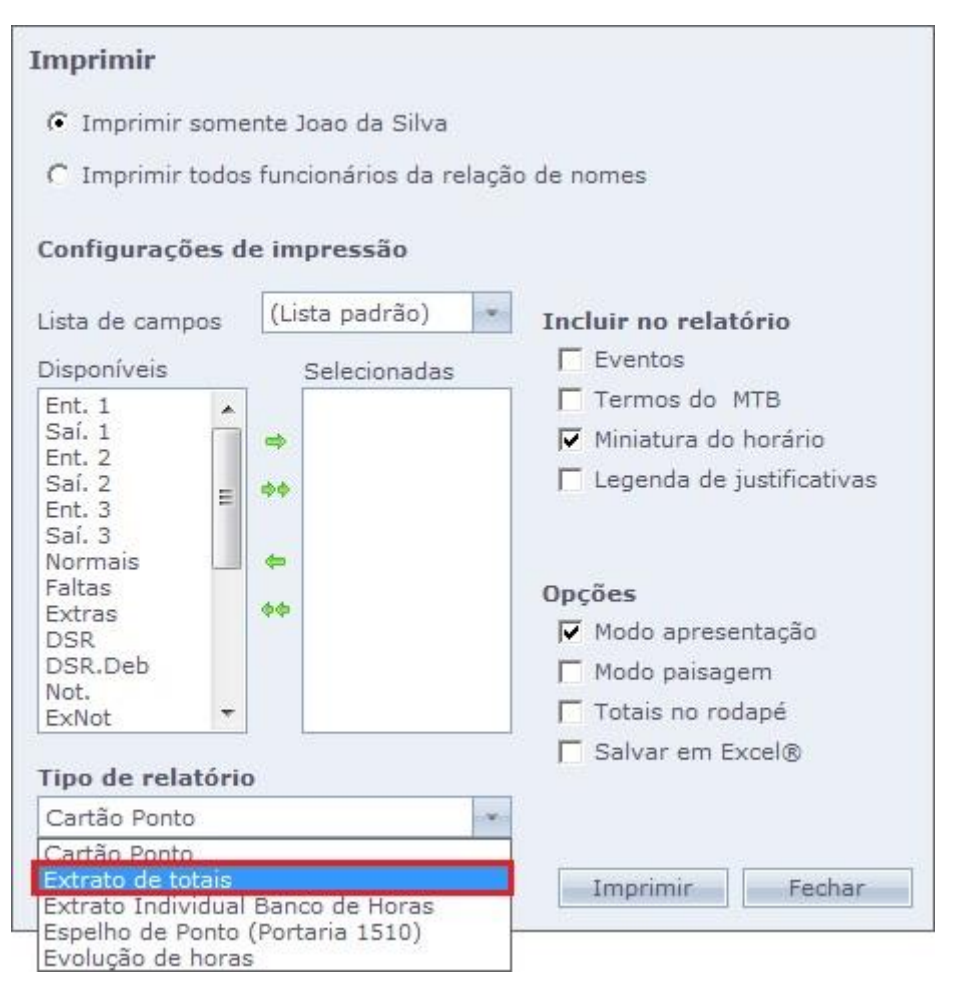

Nas setas no meio das duas caixas, você pode selecionar quais colunas deseja que apareçam no relatório. Selecione a coluna do lado esquerdo, onde mostra todas as colunas disponiveis no sistema > clique na seta, esta será removida e ficará na caixa direita onde mostra todas as colunas que serão impressas do relatório.

| C Transienie co                       |         |                   |                             |
|---------------------------------------|---------|-------------------|-----------------------------|
| C mprime so                           | mente   | Joao da Silva     |                             |
| <ul> <li>Imprimir to</li> </ul>       | dos fun | cionários da rela | ção de nomes                |
| Configuraçõe                          | s de in | npressão          |                             |
| lista de campos                       | s (L    | ista padrão)      | Incluir no relatório        |
| Disponíveis                           |         | Selecionadas      | F Eventos                   |
| Saí. 1 1º Pa                          | SSO     | Ent. 1            | Termos do MTB               |
| Saí. 2                                |         | Ent. 2            | 🔽 Miniatura do horário      |
| Ent. 3<br>Saí. 3<br>Normais<br>Faltas | = **    | 2º Passo          | 🦵 Legenda de justificativas |
| DSR                                   |         |                   | Opcões                      |
| DSR.Deb                               | \$\$    |                   | Modo apresentação           |
| ExNot                                 |         |                   | Modo paisagem               |
| Ajuste<br>Abono2                      | ÷       |                   | Totais no rodapé            |
| Tipo de relató                        | rio     |                   | Salvar em Excel®            |
| Extrato de tota                       | is      | -                 | Agrupado por departamento   |
|                                       |         |                   |                             |

Neste tipo de relatório o sistema permite apenas emiti-lo de forma coletiva, ou seja, com todos os funciomnário do sistema;

Depois clique em imprimir. O relatório que será impresso ficará semelhante a a este.

| Ponto Secullum       |           | EXTRATO DO PERÍODO<br>DE 09/09/2014 ATÉ 09/09/2014, | Ponto Secullum 4 (Não Registrado)<br>Sistema regido pela CLT<br>Página 1 de 1<br>Emitido em 09/09/2014 às 10:02 |
|----------------------|-----------|-----------------------------------------------------|----------------------------------------------------------------------------------------------------|
| N <sup>e</sup> FOLHA | NOME      | ENT. 1 ENT. 2                                       |                                                                                                    |
| 111                  | Joao da S | Silva                                               |                                                                                                    |
| TOTALS               |           |                                                     |                                                                                                    |

Em caso de dúvidas, contate o suporte.